# 位置情報(GPS)の設定方法

操作画面の表示項目や画面遷移が異なる場合がありますのでご注意ください。詳細はマニュアルや携帯電話販売店等でご確認ください。

| スマートフォン ※メニュ                                     | ー画面は iOS や Android のバージョンにより異なる場合があります。                          |
|--------------------------------------------------|------------------------------------------------------------------|
| iPhone                                           | Android                                                          |
| 位置情報の設定                                          | 位置情報の設定                                                          |
| 1 ホーム画面から[設定]を選択します。                             | 1 ホーム画面から[設定]を選択します。                                             |
| 2 メニューから[プライバシー]を選択します。                          | 2 メニューから[セキュリティと現在地情報]を選択します。                                    |
| 3 [位置情報サービス]を選択します。                              | 3 プライバシーの [位置情報]を選択します。                                          |
| 4 [位置情報サービス]を[ON]にします。                           | 4 [位置情報の利用]を[ON]にします。                                            |
| 5 同じ画面の下のメニューから [Safari のサイト]を選択します。             | 5 NET119 緊急通報システムを開き、通報画面が表示されたら                                 |
| 6 [この App の使用中のみ許可]を選択します。                       | 位置情報設定は完了です。                                                     |
| 7 NET119 緊急通報システムを開き、通報画面が表示されたら<br>位置情報設定は完了です。 |                                                                  |
| 設定後も通報画面が開かない場合                                  | 通報後も通報画面が開かない場合                                                  |
| 1 ホーム画面から[設定]を選択します。                             | 1 アプリから [Chrome] を選択します。                                         |
| 2 メニューから[一般]を選択します。                              | 2 右上の[ ]を選択します。                                                  |
| 3 メニューの一番下にある[リセット]を選択します。                       | 3 メニューから[設定]を選択します。                                              |
| 4 [設位置情報とプライバシーをリセット]を選択します。                     | 4 詳細設定から[サイトの設定]を選択します。                                          |
| 5 [設定をリセット]を選択します。                               | 5 [現在地]を選択します。                                                   |
| 6 NET119 緊急通報システムを開き、通報画面が表示されたら<br>位置情報設定は完了です。 | 6 [現在地]の中から「https://call・・」と書かれているアドレス<br>を選択し、[消去してリセット]を選択します。 |
|                                                  | 7 NET119 緊急通報システムを開き、通報画面が表示されたら<br>位置情報設定は完了です。                 |

#### Android 携帯電話

### ※メニュー画面は機種により異なります。下記は一般的な表記を記載しています。

#### 位置情報の 設定 (docomo) 位置情報の設定 (au) 1 ホーム画面から[メニュー]を開きます。 1 ホーム画面から [メニュー]を開きます。 2 [設定]を選択します。 2 [その他の設定]を選択します。 3 [位置情報]を選択します。 3 [位置情報を設定する]を選択します。 4 [利用に同意する]を選択します。 4 [位置情報を利用する]を選択します。 5 [有効にする]を選択します。 5 [利用する]を選択します。 6 NET119 緊急通報システムを開き、通報画面が表示されたら 6 NET119 緊急通報システムを開き、通報画面が表示されたら 位置情報設定は完了です。 位置情報設定は完了です。

## 位置情報の設定(Softbank)

- 1 ホーム画面から[メニュー]を開きます。
- 2 [設定]を選択します。
- 3 [位置情報]を選択します。
- 4 [同意する]を選択します。
- 5 [モード]を選択します。
- 6 [高精度]を選択します。
- 7 NET119 緊急通報システムを開き、通報画面が表示されたら 位置情報設定は完了です。